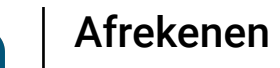

bood

Als de klant met een hoger bedrag betaalt of een fooi wil geven, typ je het bedrag dat de klant moet betalen door op de cijfers in het gemarkeerde gebied te klikken.

| = boog                    | Tafel3         |                 | 孫 4            | C DRINKS FOOD           | ÷ ۹ •           |
|---------------------------|----------------|-----------------|----------------|-------------------------|-----------------|
| Cappuccino                |                | x1 3,2          | 20 3,20        | Warme Dranken           | Speciale koffie |
| Koffie                    | io.            | x1 2,9          | 90 2,90        | Сарриссіпо              | Rish Coffee     |
|                           |                | x1 2,9          | 95 2,95        | Espresso                | D.O.M. Coffee   |
|                           |                |                 |                | –<br>Koffie             | Spanish Coffee  |
|                           |                |                 |                | Doppio                  | Italian Coffee  |
|                           |                |                 |                | Caffé Latte             | French Coffee   |
|                           |                |                 |                | Latte Macchiato         | Bailey'S Coffee |
|                           |                |                 |                | Espresso Macchiato      |                 |
|                           | Invoer         |                 | Totaalbedrag   | Wiener Melange          |                 |
| $\langle \hat{x} \rangle$ | ۲<br>۲         | Ē               | <u>ک</u> کر ک  | Cafeinevrije Koffie     |                 |
| Korting                   | Order splitsen | Tekst toevoegen | Klant          | Cafainaurijo Capaucoino |                 |
| 7                         | 8              | 9               | +/-            | Thee                    | Frisdranken     |
| 4                         | 5              | 6               |                | Tap Bieren              | Whiskey         |
| 1                         | 2              | 3               | ©<br>PIN €     | Fles bier               | Gedestilleerd   |
| 0                         | 00             |                 | ©<br>CONTANT € | Cognac                  | Wijnen          |

boog

## Opmerking: als de klant een fooi wil toevoegen, typ je het totale bedrag plus de fooi in.

| ≡ booq             | Tafel3              |                      | 路 4 (          | COD FOOD                | ÷ ۹ ÷           |
|--------------------|---------------------|----------------------|----------------|-------------------------|-----------------|
| Cappuccino         |                     | x1 3,2               | 0 3,20         | Warme Dranken           | Speciale koffie |
| Koffie             |                     | x1 2,9               | 0 2,90         | Cappuccino              | Rish Coffee     |
| Cafeinevrije Koffi | e                   | x1 2,9               | 5 2,95         | Espresso                | D.O.M. Coffee   |
|                    |                     |                      |                | Koffie                  | Spanish Coffee  |
|                    |                     |                      |                | Doppio                  | Italian Coffee  |
|                    |                     |                      |                | Caffé Latte             | French Coffee   |
|                    |                     |                      |                | Latte Macchiato         | Bailey'S Coffee |
|                    |                     |                      |                | Espresso Macchiato      |                 |
|                    | Invoer              |                      | Totaalbedrag   | Wiener Melange          |                 |
|                    |                     |                      | 9,05 🗸         | Cafeinevrije Koffie     |                 |
| Korting            | ہ<br>Order splitsen | ے<br>Tekst toevoegen | ント<br>Klant    | Cofeinavrije Connuesino |                 |
| 7                  | 8                   | 9                    | +/-            | Thee                    | Frisdranken     |
| 4                  | 5                   | 6                    |                | Tap Bieren              | Whiskey         |
| 1                  | 2                   | 3                    | ©<br>PIN €     | Fles bier               | Gedestilleerd   |
| 0                  | 00                  |                      | €<br>CONTANT € | Cognac                  | Wijnen          |

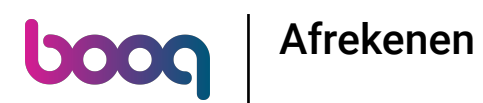

0

Nadat je de invoer heeft toegevoegd, selecteer je de voorkeursbetaalmethode van de klant. Let op: je kunt alleen kiezen tussen de betaalmethoden die beschikbaar zijn in je restaurant.

| ≡ booq     | Tafel3              |                 | ዖጹ 4 (         | C DRINKS FOOD           | ج <sub>ک</sub> ج |
|------------|---------------------|-----------------|----------------|-------------------------|------------------|
| Cappuccino |                     | x1 3,           | 20 3,20        | Warme Dranken           | Speciale koffie  |
| Koffie     |                     | x1 2,           | .90 2,90       | Cappuccino              | Rish Coffee      |
|            | le                  | x1 2,           | 95 2,95        | Espresso                | D.O.M. Coffee    |
|            |                     |                 |                | Koffie                  | Spanish Coffee   |
|            |                     |                 |                | Doppio                  | Italian Coffee   |
|            |                     |                 |                | Caffé Latte             | French Coffee    |
|            |                     |                 |                | Latte Macchiato         | Bailey'S Coffee  |
|            |                     |                 |                | Espresso Macchiato      |                  |
|            | Invoer              |                 | Totaalbedrag   | Wiener Melange          |                  |
|            | ×<br>v              |                 | 9,05 🗸         | Cafeinevrije Koffie     |                  |
| Korting    | G<br>Order splitsen | Tekst toevoegen | Klant          | Cofeineurija Canouceine |                  |
| 7          | 8                   | 9               | +/-            | Thee                    | Frisdranken      |
| 4          | 5                   | 6               |                | Tap Bieren              | Whiskey          |
| 1          | 2                   | 3               | ©<br>PIN €     | Fles bier               | Gedestilleerd    |
| 0          | 00                  |                 | €<br>CONTANT € | Cognac                  | Wijnen           |

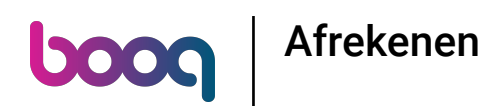

## Door op Wisselgeld € 3,95 te klikken kun je de extra betaling eenvoudig teruggeven aan de Klant.

| ≡ booq | Tafel3 | 路, 4、           | GRINKS FOOD |                |
|--------|--------|-----------------|-------------|----------------|
|        |        |                 |             |                |
|        |        | 90 2,90         |             |                |
|        |        |                 |             | D.O.M. Coffee  |
|        |        | Wisselgeld € 3, | 95          | Spanish Coffee |
|        |        | Fooi € 3,95     |             | Italian Coffee |
|        |        | Fooi aanpasser  |             |                |
|        |        |                 | Annuleren   |                |
|        |        |                 |             |                |
|        |        |                 |             |                |
|        |        |                 |             |                |
|        |        |                 |             |                |
|        |        |                 |             |                |
|        |        |                 |             |                |
|        |        |                 |             |                |
|        |        |                 |             |                |

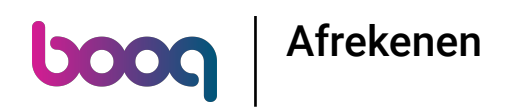

Door op Fooi € 3,95 te klikken kan het extra bedrag op verzoek van de Klant eenvoudig worden geschonken als Fooi.

| ≡ <b>booq</b> Tafel3 |  |  |                               |           |                |  |  |
|----------------------|--|--|-------------------------------|-----------|----------------|--|--|
|                      |  |  |                               |           |                |  |  |
|                      |  |  | 90 2,90                       |           |                |  |  |
|                      |  |  |                               |           |                |  |  |
|                      |  |  | Wisselgeld € 3,9              | 15        | Spanish Coffee |  |  |
|                      |  |  | Fooi € 3,95<br>Fooi aanpassen |           | Italian Coffee |  |  |
|                      |  |  |                               |           |                |  |  |
|                      |  |  |                               | Annuleren |                |  |  |
|                      |  |  |                               |           |                |  |  |
|                      |  |  |                               |           |                |  |  |
|                      |  |  |                               |           |                |  |  |
|                      |  |  |                               |           |                |  |  |
|                      |  |  |                               |           |                |  |  |
|                      |  |  |                               |           |                |  |  |
|                      |  |  |                               |           |                |  |  |

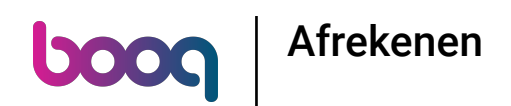

Door op Fooi aanpassen te klikken, kunt je de extra betaling eenvoudig aanpassen. Voorbeeld: Extra betaling is € 3,95 en door op Fooi aanpassen te klikken kan de klant € 2 fooi geven en € 1,95 terugkrijgen.

| ≡                 |  |                               |           |                |
|-------------------|--|-------------------------------|-----------|----------------|
| Cappuccino        |  |                               |           |                |
| Cafeinevrije Koff |  | 2,90 2,90                     |           |                |
|                   |  | Fooi/wisselge                 |           |                |
|                   |  | Wisselgeld € 3,9              | 5         |                |
|                   |  | Fooi € 3,95<br>Fooi aanpassen |           | Italian Coffee |
|                   |  |                               |           | French Coffee  |
|                   |  |                               | Annuleren |                |
|                   |  |                               |           |                |
|                   |  |                               |           |                |
|                   |  |                               |           |                |
| Korting<br>7      |  |                               |           |                |
| 4                 |  |                               |           |                |
| 1                 |  |                               |           |                |
| 0                 |  |                               |           |                |

boog Afrekenen

## Dat is het. Je bent klaar.

| = booq | Tafel3 | <u>88,</u> 4    | COD        | ⊖ 0 :           |
|--------|--------|-----------------|------------|-----------------|
|        |        |                 |            |                 |
|        |        | 90 2,90         | Cannuccino | Rish Coffee     |
|        |        |                 |            | D.O.M. Coffee   |
|        |        | Wisselgeld € 3, | 95         | Spanish Coffee  |
|        |        | Fooi € 3,95     |            | Italian Coffee  |
|        |        |                 |            | French Coffee   |
|        |        |                 | Annuleren  | Bailey'S Coffee |
|        |        |                 |            |                 |
|        |        |                 |            |                 |
|        |        |                 |            |                 |
|        |        |                 |            |                 |
|        |        |                 |            |                 |
|        |        |                 |            |                 |
|        |        |                 |            |                 |
|        |        |                 |            |                 |

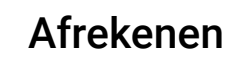

boog

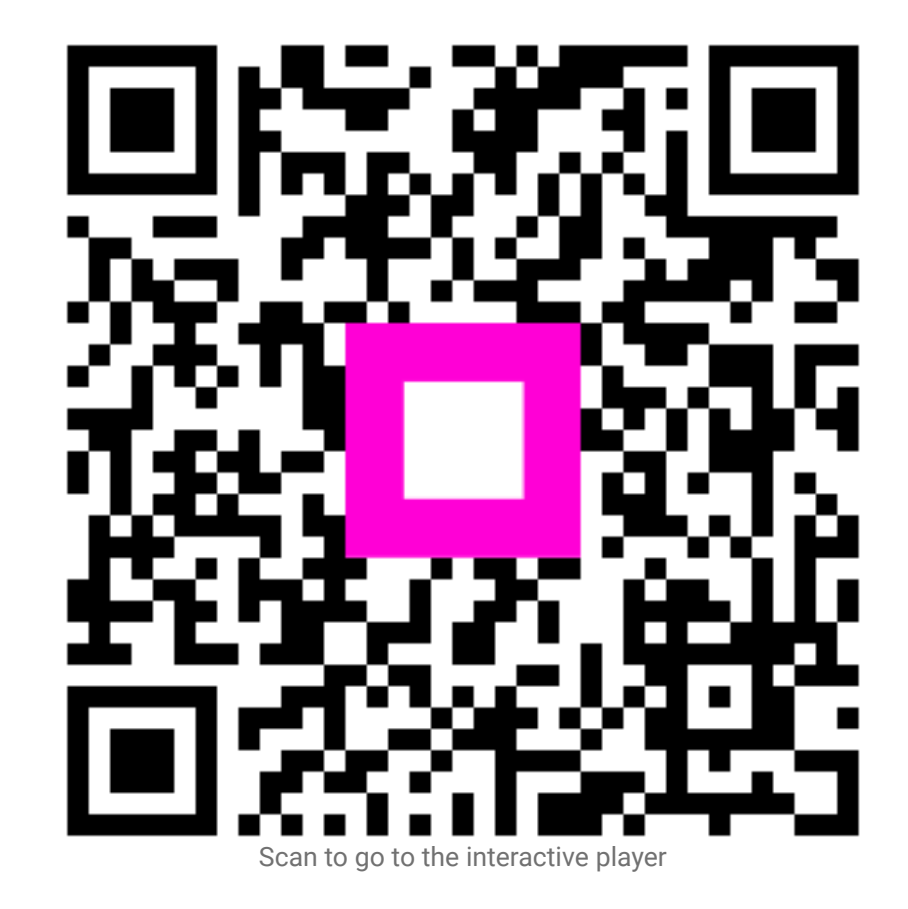

8 of 8